# 入学試験出願の方法

## インターネット出願の流れ

本学では、全ての入試区分においてインターネットを利用したWeb出願を取り入れています。

Webサイトから出願登録を済ませ、入学検定料を支払い<sup>(注)</sup>、かつ、出願確認票・調査書等の必要書類を出願期間内(窓口・郵送必着)に提出することで、出願が完了します。

出願確認票等の書類提出には、角2封筒(24cm×33.2cm)を使用し、「簡易書留」にて郵送(締切日必着)してください。 なお、窓口持参の場合は、出願最終日16時30分までとなります。

(注)入学検定料のお支払いについては、現金でお支払いの場合とクレジットカードでお支払いの場合で、手順が異なります のでご注意ください。

手順は以下のとおりです。

事前準備 インターネット接続可能な環境と用紙A4サイズをプリントアウト可能なプリンターを準備。 本学公式サイトから、学生募集要項で日程・必要書類等を確認。

# ※出願期間中にWebサイトのシステムメンテナンス等により利用できない時間帯が発生する場合 がありますので、出願登録を行う際には時間的余裕をもって登録してください。

Step1 Web出願登録

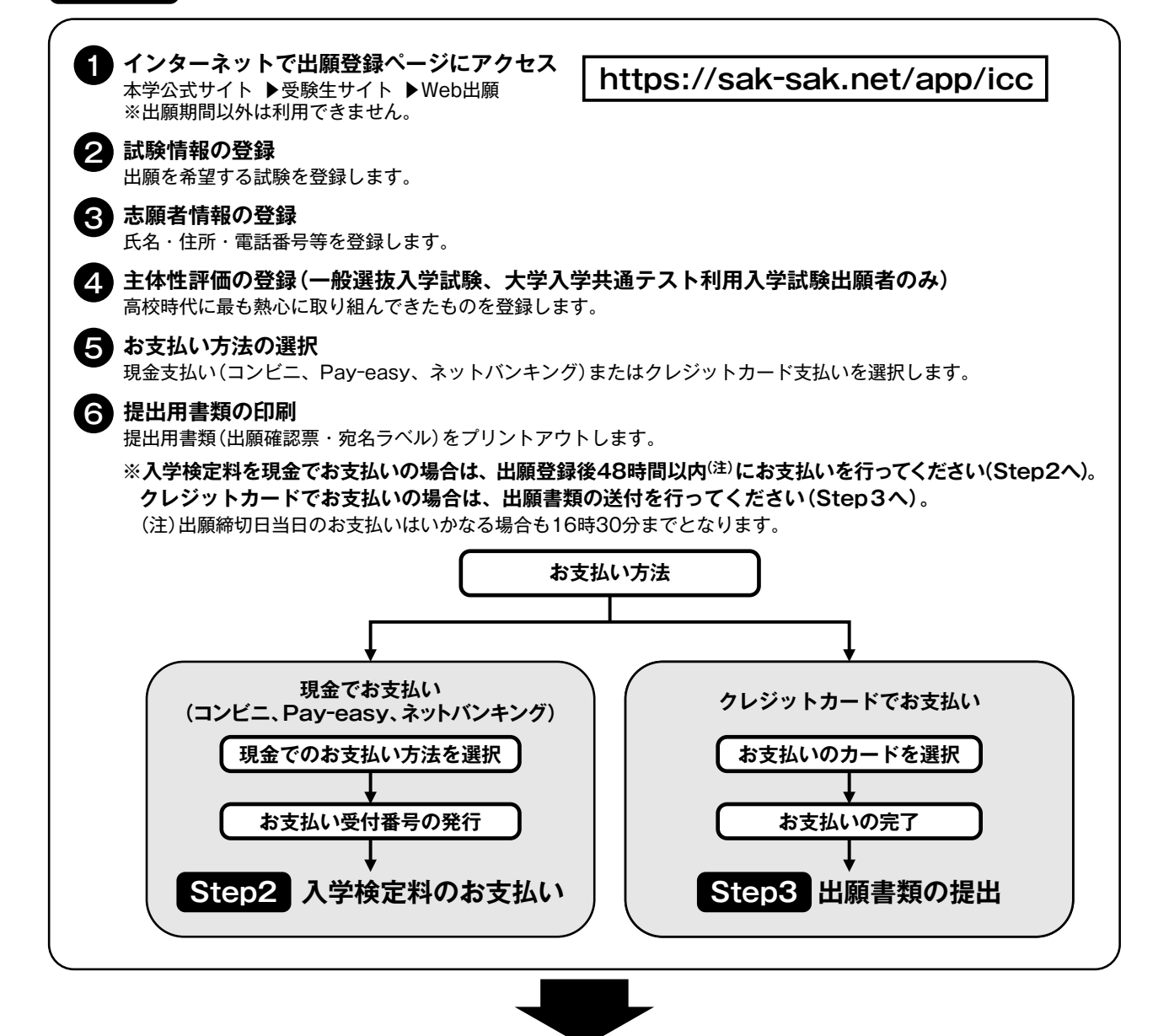

## Step2 入学検定料のお支払い(現金でお支払いの場合)

現金でお支払いの場合は、以下の支払い方法がご利用できます。<sup>(注)</sup>
コンビニエンスストア
ローソン、ミニストップ、ファミリーマート、セブンイレブン、
セイコーマート、デイリーヤマザキ
Pay-easy、ネットバンキング
Pay-easy、ゆうちょダイレクト、PayPay銀行、楽天銀行、
auじぶん銀行
ご利用になられるお支払い方法の手順で、入学検定料を支払い、領
収証(明細票)をお受け取りください。
(注)現金でのお支払いの場合、出願登録後48時間以内に入学検定料のお
支払いをしてください。ただし、出願締切日当日のお支払いについ
ては16時30分までとなります。

※クレジットカードでお支払いの場合

出願登録時に支払い完了となります。

【ご利用可能なクレジットカード】

- · VISA
- Master

#### Step3 出願書類の提出

角2封筒(24cm×33.2cm)を用意する 市販の角2封筒を各自ご用意ください。

2 提出用書類、調査書等の出願書類を郵送する

・出願書類については、学生募集要項の「出願書類」の項目をご覧ください。

- ・書類提出は「宛名ラベル」を角2封筒(24cm×33.2cm)に貼り付け、「簡易書留」にて郵送してください(締切 日必着)。
- ・窓口持参の場合は、出願最終日16時30分までとなります。